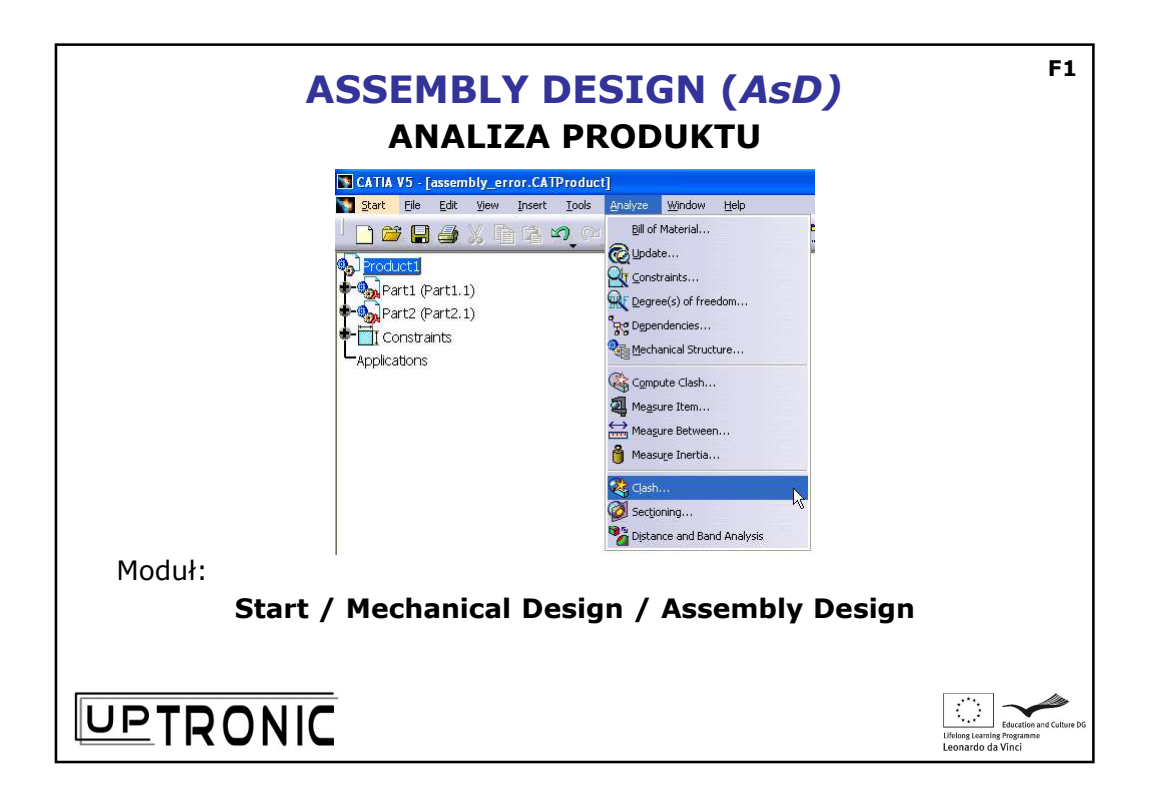

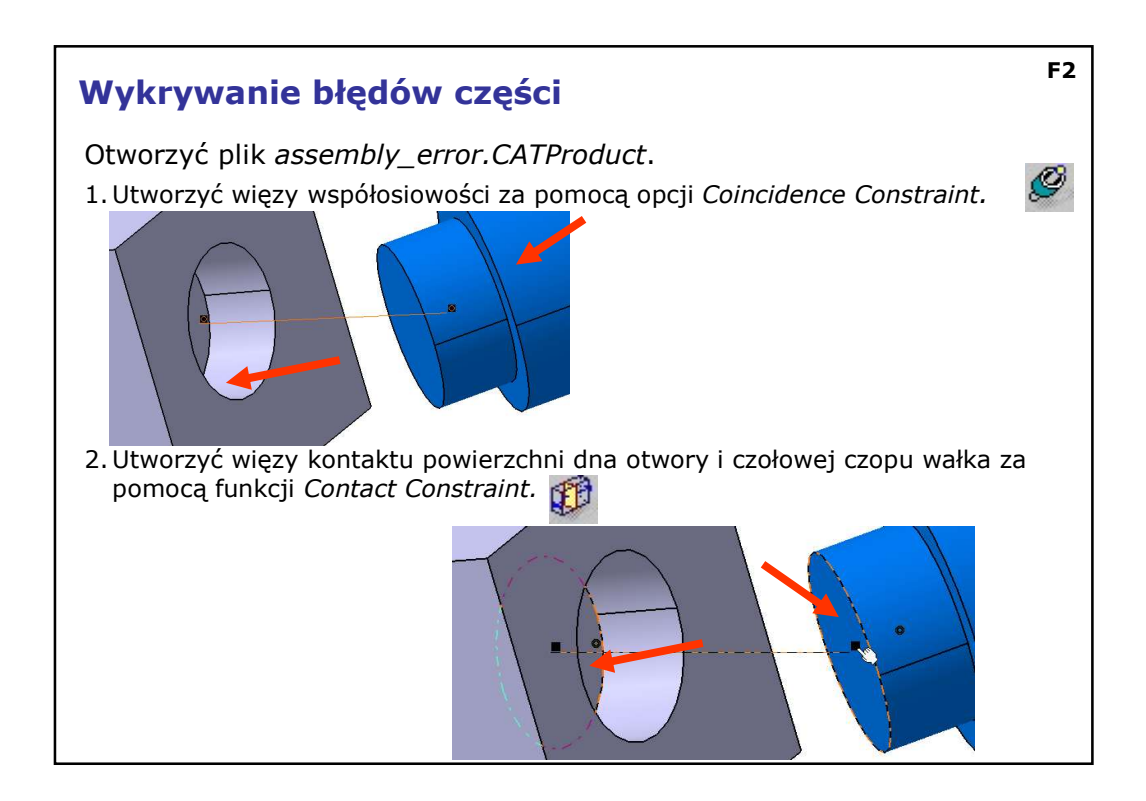

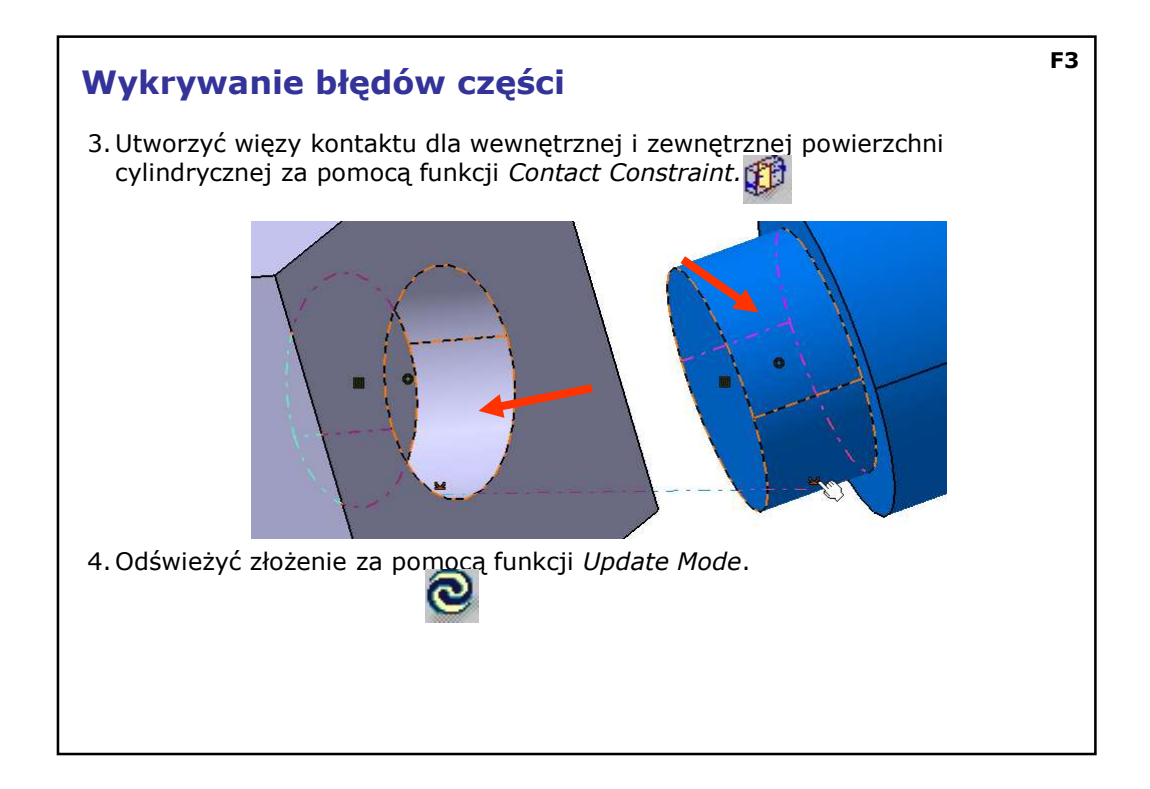

| ojawia<br>tworzo<br>o wska<br>vykonai | się okno <i>Update Diagnostic</i> zawierające<br>nych połączeniach. Niektóre z nich są oznaczone<br>azuje na błędy. Można użyć tej listy do wery<br>nych połączeń.               | informacje<br>jako <i>Ignore</i><br>fikacji błędn |
|---------------------------------------|----------------------------------------------------------------------------------------------------|---------------------------------------------------|
| idate Diagn                           | osis: Product1                                                                                                    | 20                                                |
| Feature                               | Diagnosis                                                                                                    | Edit                                              |
| ine contact.3                         | Ignored constraint: the system of constraints is inconsistent or over-constrained                                                                                                | Deactivate                                        |
| Joincidence, 1<br>Surface contac      | Solved constraint but involved in the over-constrained or inconsistent conriguration<br>1.2 Solved constraint but involved in the over-constrained or inconsistent configuration | Isolate<br>Delete                                 |
| anored constr                         | aint: the system of constraints is inconsistent or over-constrained                                                                                                    |                                                   |
|                                       |                                                                                                    |                                                   |
|                                       |                                                                                                    | Close                                             |
| 122                                   |                                                                                                    |                                                   |

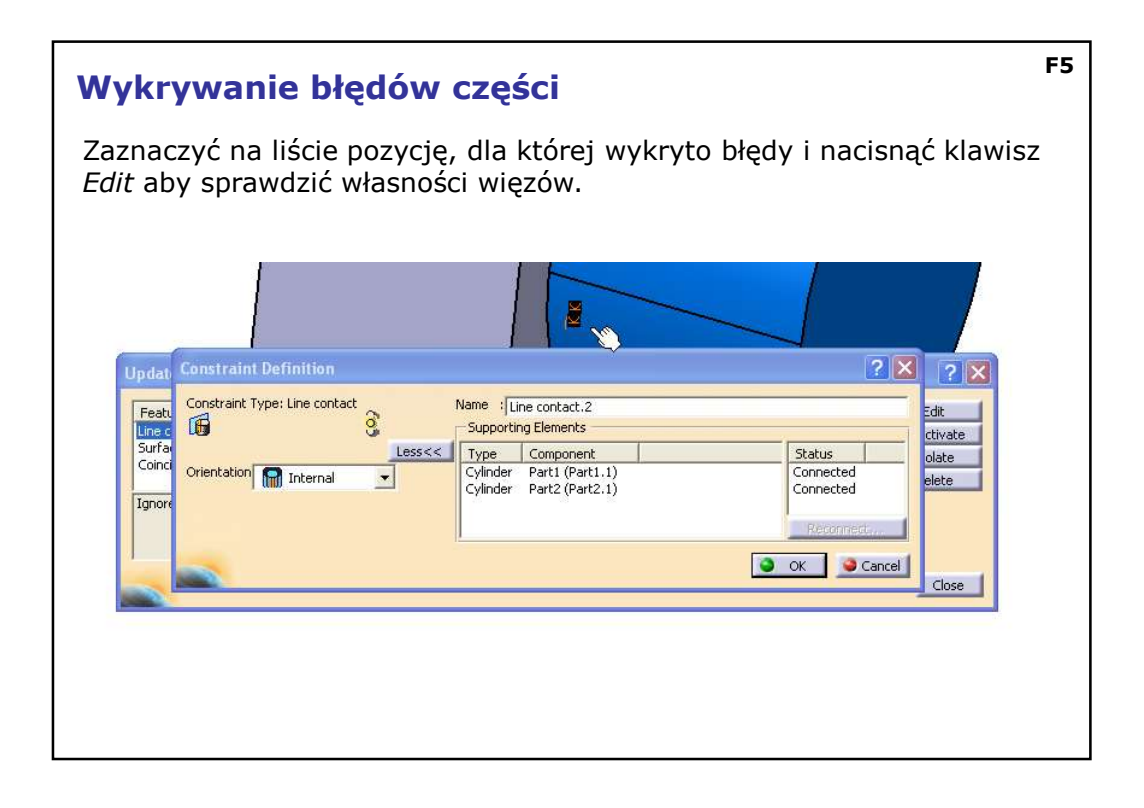

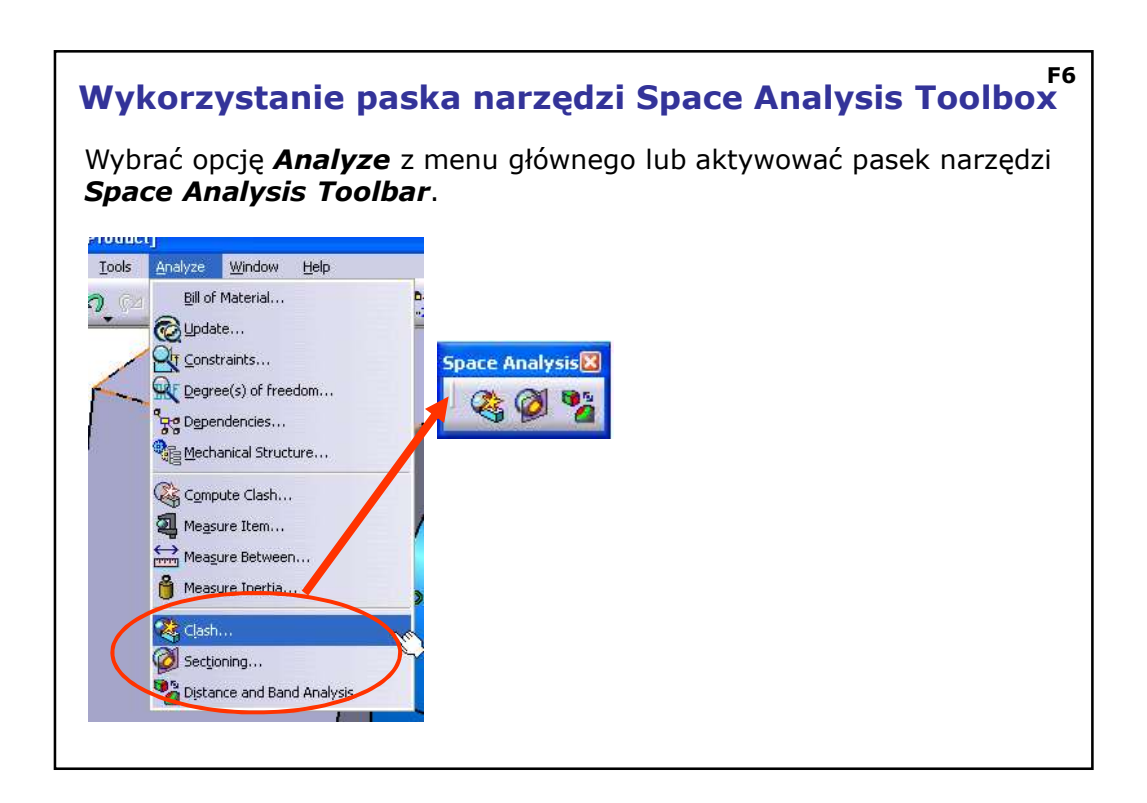

| Space Analysis - CLASH                                                                                                    |  |  |  |  |  |
|----------------------------------------------------------------------------------------------------|--|--|--|--|--|
| Funkcja <i>Clash</i> pozwala wykrywać konflikty części, gdy zachodzą one na<br>siebie.                                                                                                    |  |  |  |  |  |
| Clash No clash Check Clash Check Clash Check Clash Check Clash Check Clash Check Clash Check Clash Check Clash Check Clash Check Clash Check Clash Check Clash Check Clash Check Clash Check Clash Check Clash Check Clash Check Clash Check Clash Check Check Check Che |  |  |  |  |  |
| <b>Contact + Clash</b> : Domyślnie system wykrywa stykanie się powierzchni i<br>zachodzenie na siebie                                                                                                    |  |  |  |  |  |
| Clearance + Contact + Clash: Dodatkowo można wykrywać powierzchnie, które znajdują się w pewnej.                                                                                                    |  |  |  |  |  |
|                                                                                                    |  |  |  |  |  |
|                                                                                                    |  |  |  |  |  |

| Spac                                                                            | ce Analysis - CLASH 🥸                                                                                                    | F8 |
|---------------------------------------------------------------------------------|----------------------------------------------------------------------------------------------------|----|
| Klawi<br>pojav                                                                  | sz <i>Apply</i> pozwala aktywować wyszukiwanie konfliktów, które<br>vią się na liście.                                                                                                    |    |
| Przyc<br>więzć                                                                  | isk <i>Results Window</i> otwiera dodatkowy widok analizowanych<br>bw.                                                                                                    |    |
| Check<br>Defit<br>Name:<br>Type:<br>Resu<br>Sin<br>Filter I<br>List<br>No.<br>1 | ition   Interference.1   Contact + Clast   Between all components   its   umber of interferences: 1 (Clash:1, Contact:0, Clearance:0)   ist:   All types   No filter on value   All statuses   by Conflict   List by Product   Matrix   Product 1   Product 1   Product 1   Product 1   Part1 (Part1.1)   Part2 (Part2.1)   Clash |    |

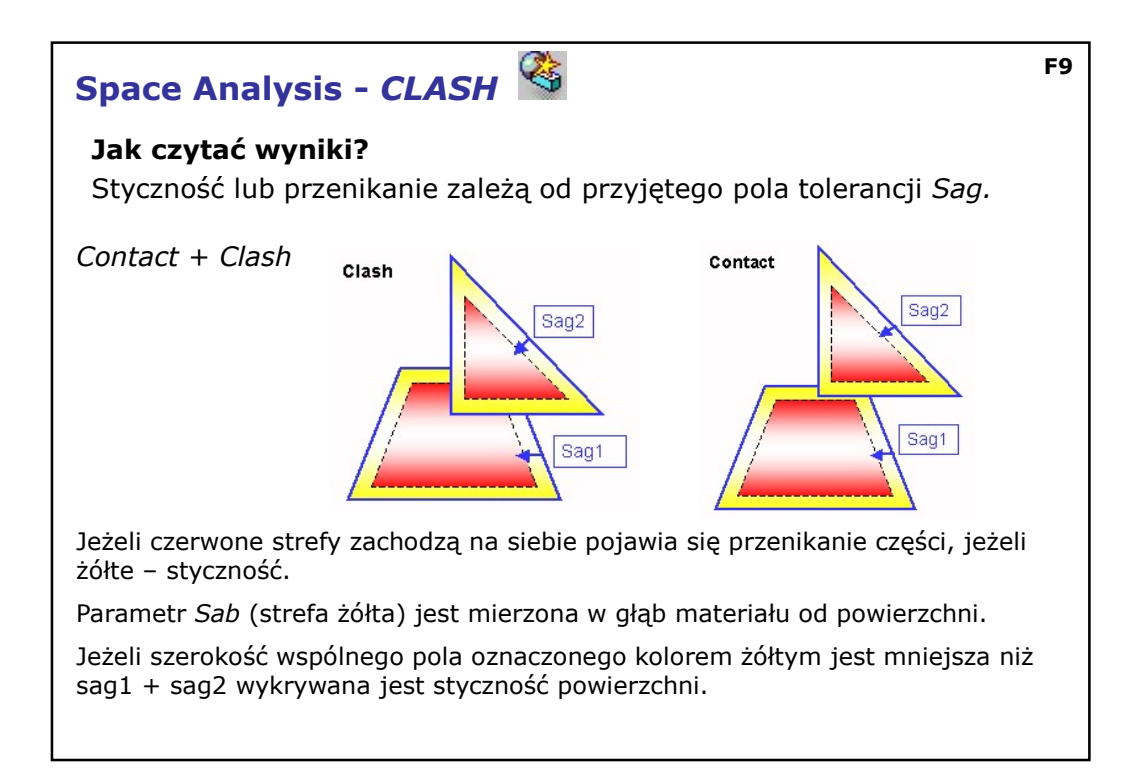

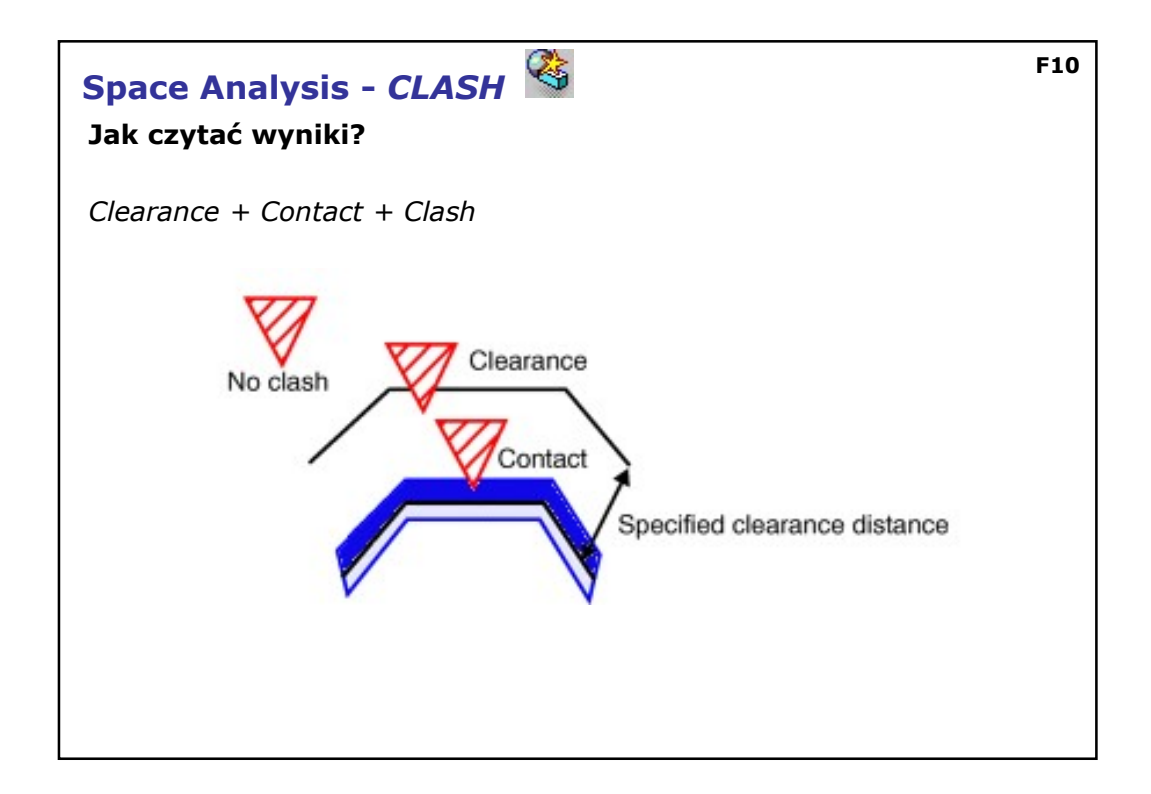

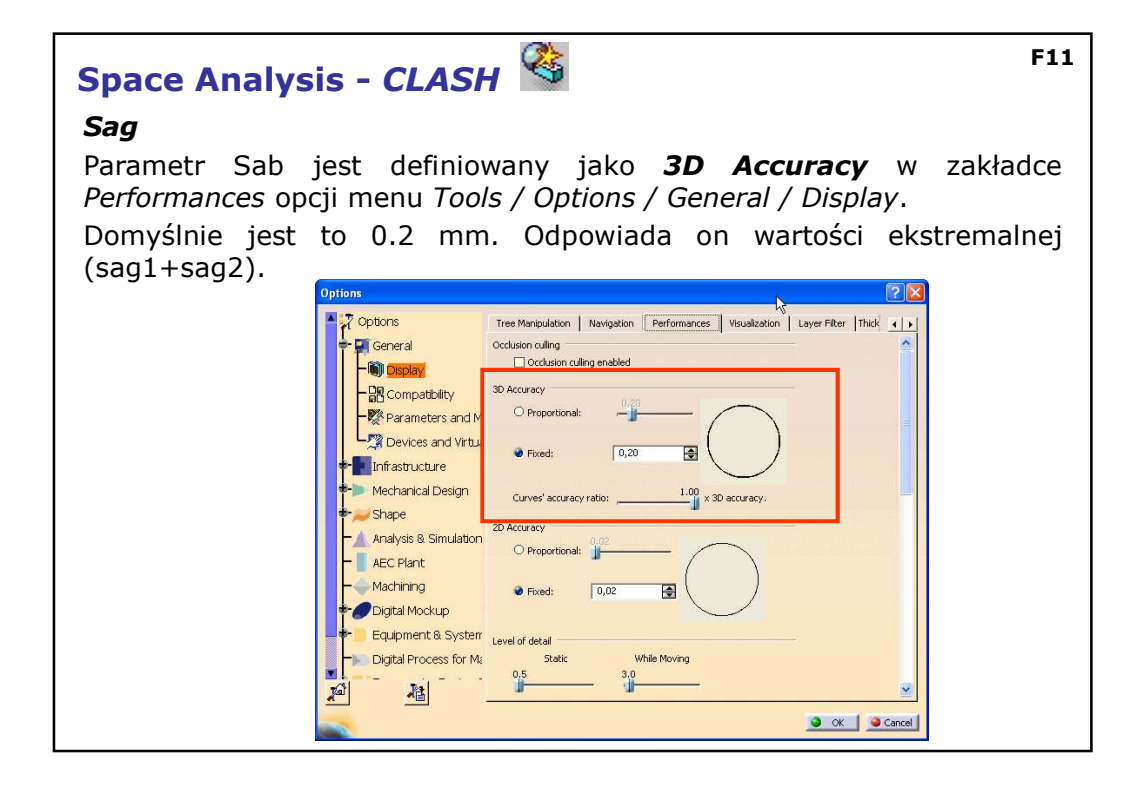

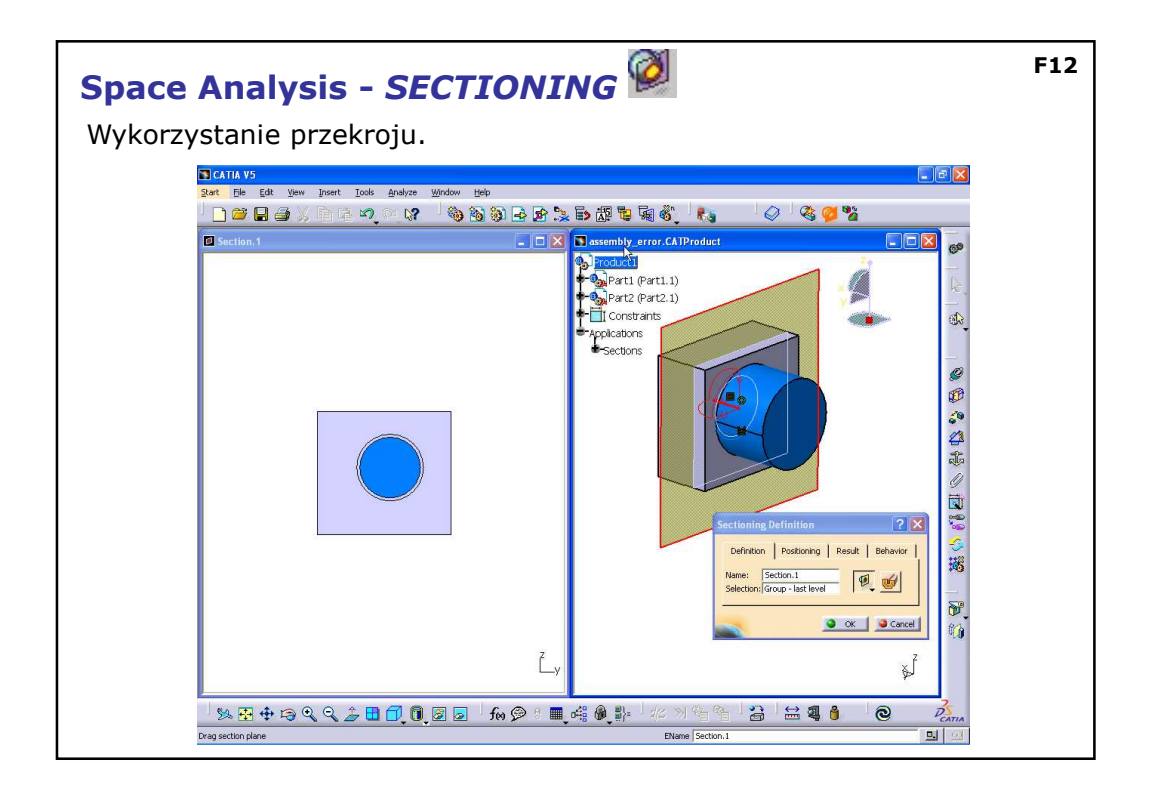

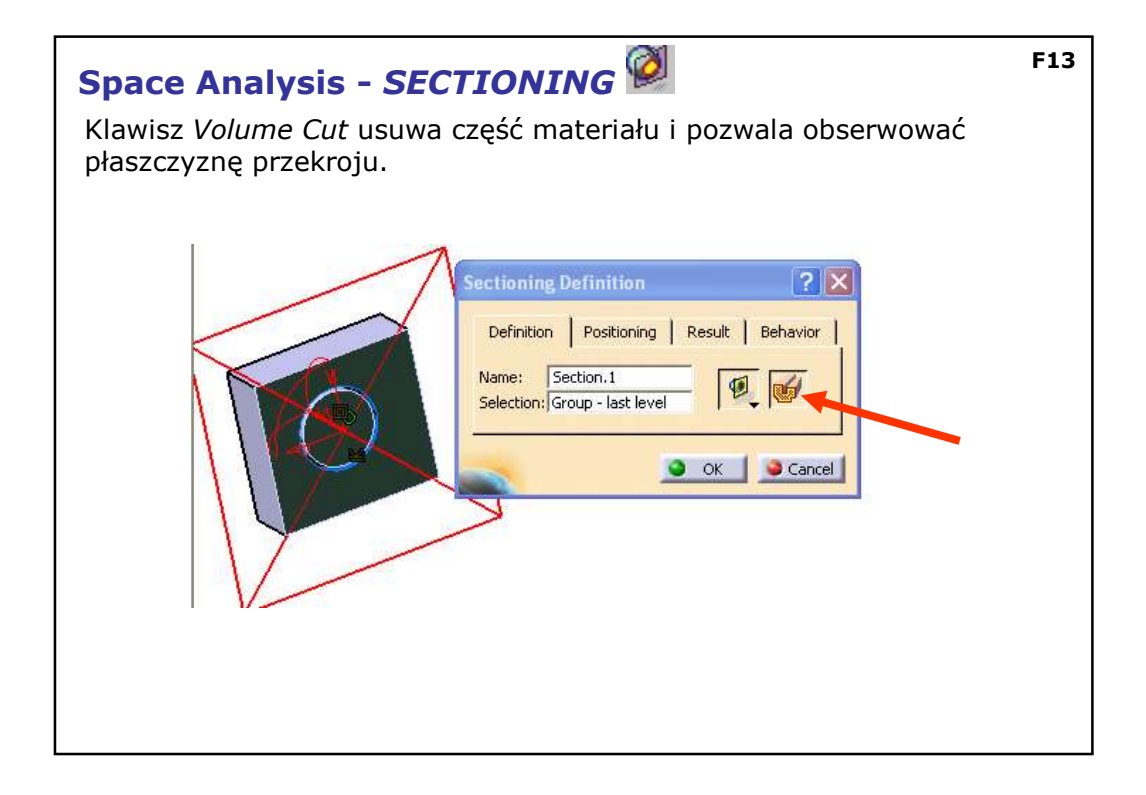

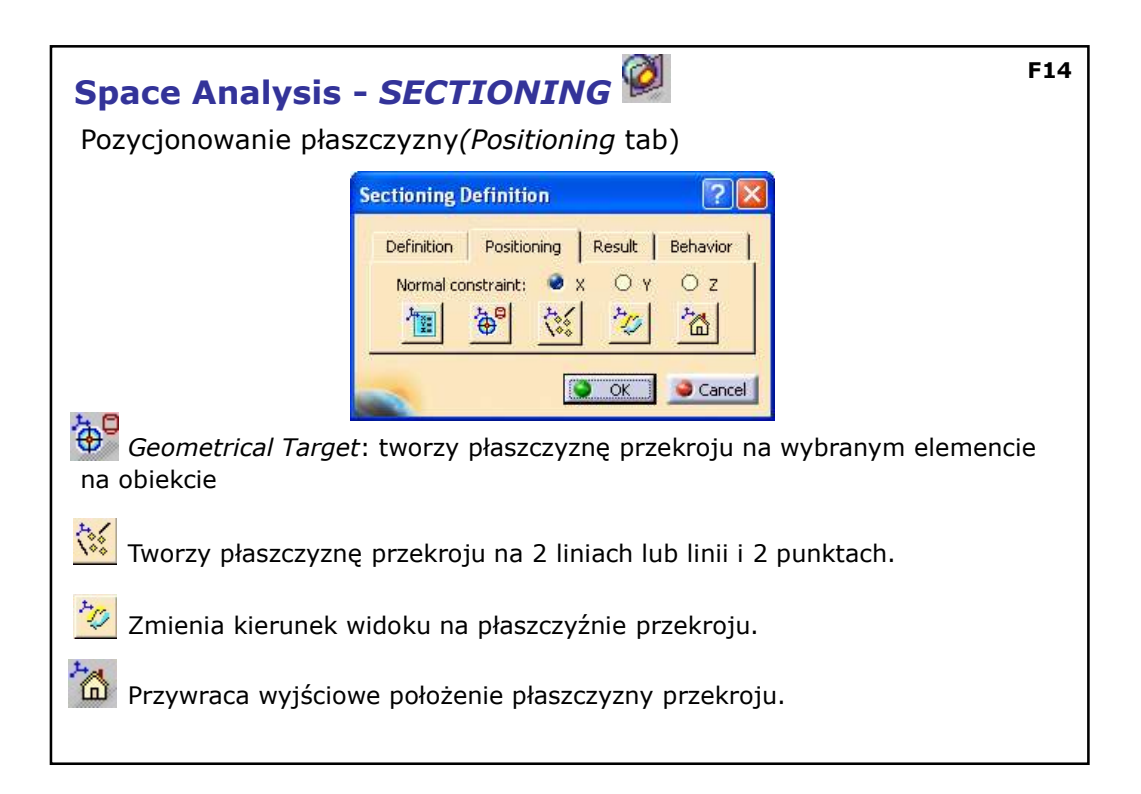

| Space Analysis - SECTIONING 🧖                                                                                                    | F15 |  |  |  |
|----------------------------------------------------------------------------------------------------|-----|--|--|--|
| Wyniki analizy (zakładka Result)                                                                                                    |     |  |  |  |
| Sectioning Definition<br>Definition Positioning Result Behavior<br>Options<br>Concel<br>OK Cancel<br>Concel<br>Con |     |  |  |  |
| Results Window: Otwiera okno podglądu.                                                                                                    |     |  |  |  |
| Section fill: Dodaje efekt wypełnienia obszaru błędów.                                                                                                    |     |  |  |  |
| Clash Detection: Aktywuje wskazywanie kolizji.                                                                                                    |     |  |  |  |
| Grid: Włącza siatkę.                                                                                                    |     |  |  |  |
|                                                                                                    |     |  |  |  |

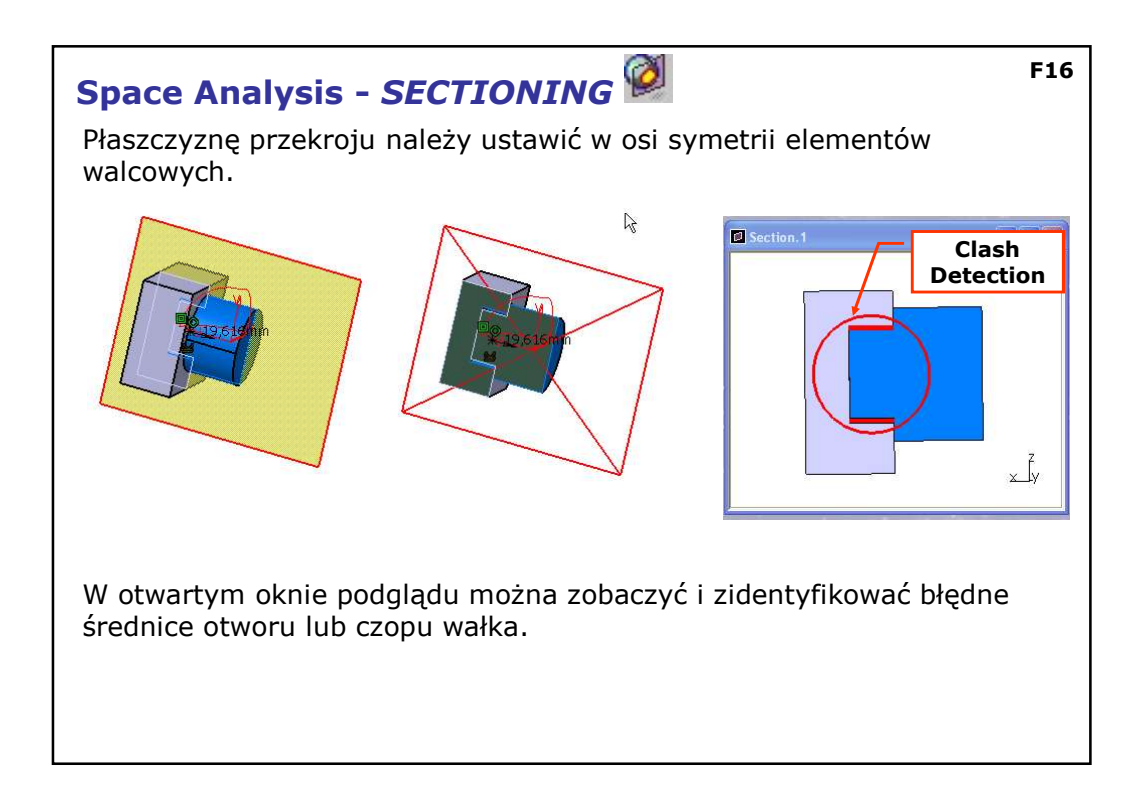

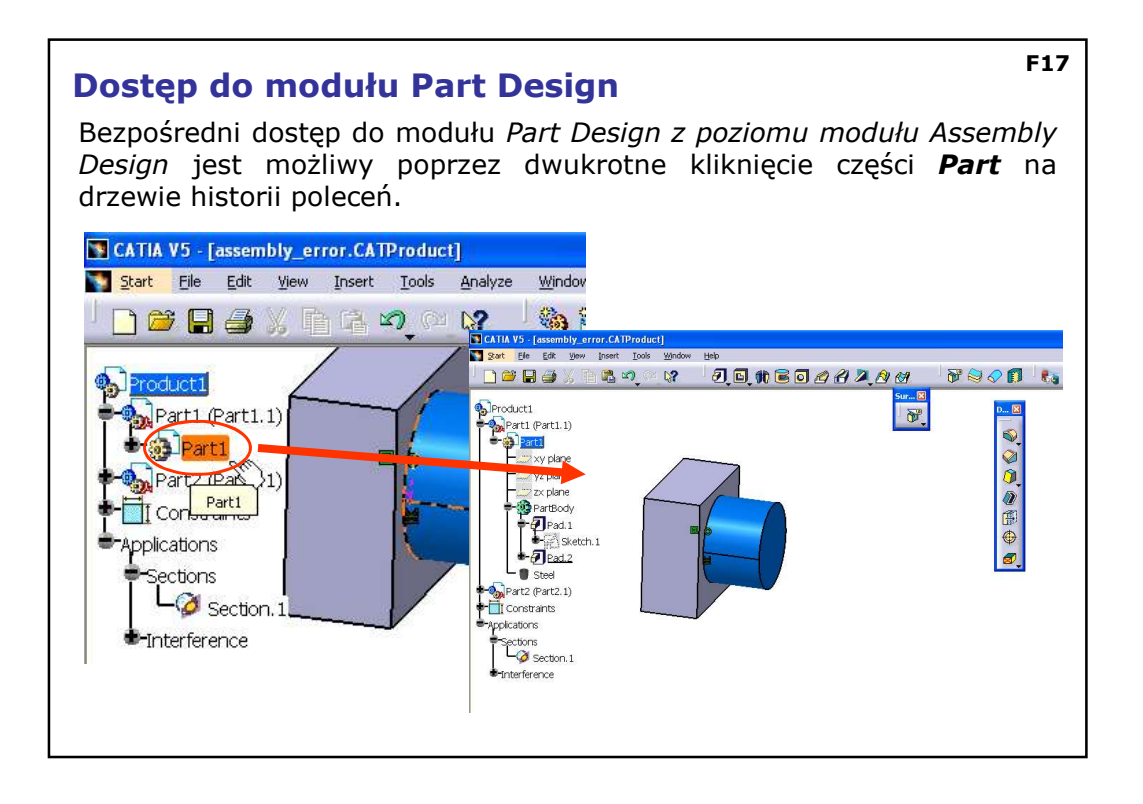

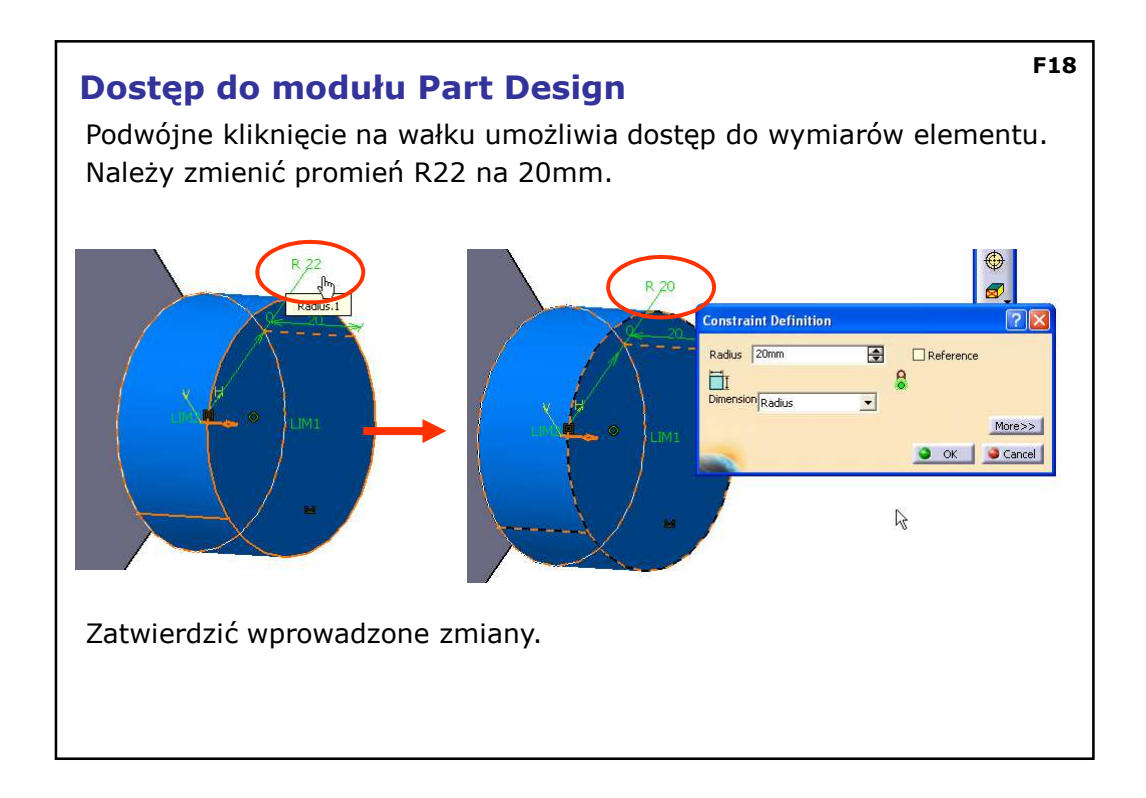

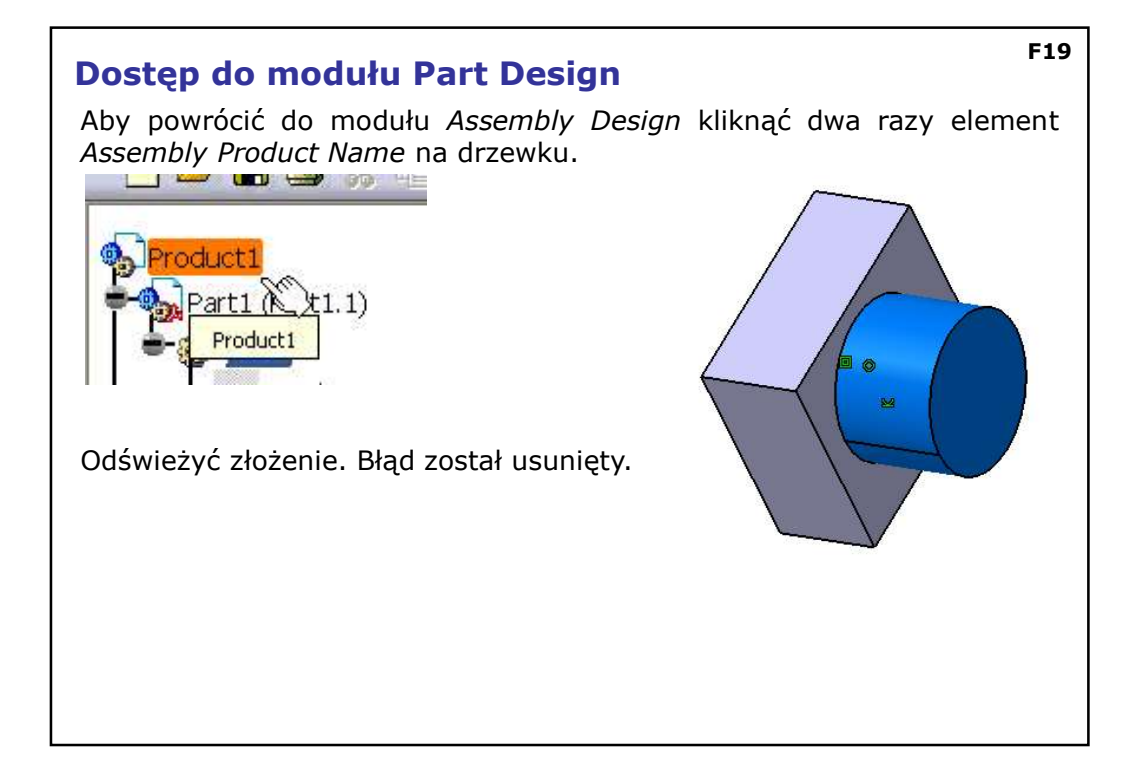

| /ybrać (<br>stę częś<br>Il Of Material : Ger<br>Bill of Material: Gear As<br>Ouentky Pr      | opcję Analyze/Bill of Material z<br>ci w złożeniu.<br>ar Assembly<br>mo Report  <br>sembly<br>t Namber                                                                                                    | menu           | głów | /nego,<br>?      | aby v | vyświe | etlić |
|----------------------------------------------------------------------------------------------|----------------------------------------------------------------------------------------------------|----------------|------|------------------|-------|--------|-------|
| Il Of Material : Ge<br>Bill Of Material   List<br>Bill of Material: Gear As<br>Quantity   Pa | ar Assembly Norman Norman Norma<br>Norman Norman Norman Norman Norman Norman Norman Norman Norman Norman Norman Norman Norman Norman Norman Norman N                                                                                                    |                |      | ?                |       |        |       |
| Bill Of Material List<br>Bill of Material: Gear As<br>Quantity Pa                            | ing Report  <br>sembly<br>rt Number                                                                                                    |                |      |                  |       |        |       |
| Bill of Material: Gear As<br>Quantity Pa                                                     | sembly transformed and the second second sec |                |      |                  |       |        |       |
| Quantity Pa                                                                                  | senory<br>art Number                                                                                                    |                |      |                  | 70    |        |       |
| Qualiticity PC                                                                               | I C MUHILICI                                                                                                    | Tune Nomenclat | turo | Revision         |       |        |       |
| 1 B:                                                                                         | 198                                                                                                    | Part Nomencia  | cure | Revision         |       |        |       |
| 1 G                                                                                          | ear                                                                                                    | Part           |      |                  |       |        |       |
| 1 51                                                                                         | aft                                                                                                    | Part           |      |                  |       |        |       |
| 2 50                                                                                         | IPPORT<br>O 4017 SCREW M20Y60 STEEL GRADE A HEVAGON HEAD                                                                                                    | Part           |      |                  |       |        |       |
| Recapitulation of: Gear                                                                      | Assembly                                                                                                    |                |      |                  |       |        |       |
| Total parts: 9                                                                               |                                                                                                    |                |      |                  |       |        |       |
| Quantity Pa                                                                                  | rt Number                                                                                                    |                |      |                  |       |        |       |
| 1 Ba<br>1 Ge<br>1 Sh<br>2 Su<br>4 IS                                                         | se<br>ar<br>aft<br>pport<br>D 4017 SCREW M20x60 STEEL GRADE A HEXAGON HEAD                                                                                                    |                |      |                  |       |        |       |
| AP203 Format                                                                                 |                                                                                                    |                |      | ▼ Define formats |       |        |       |
|                                                                                              |                                                                                                    |                | 0    | K Save As        |       |        |       |

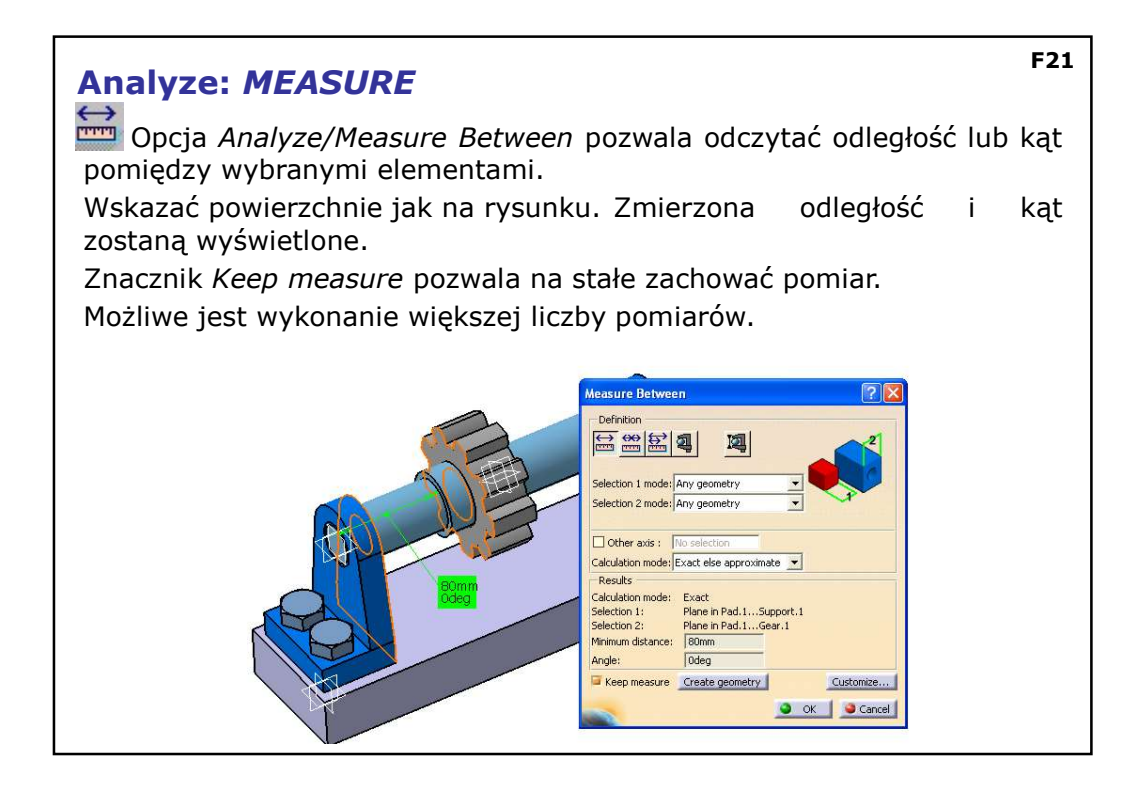

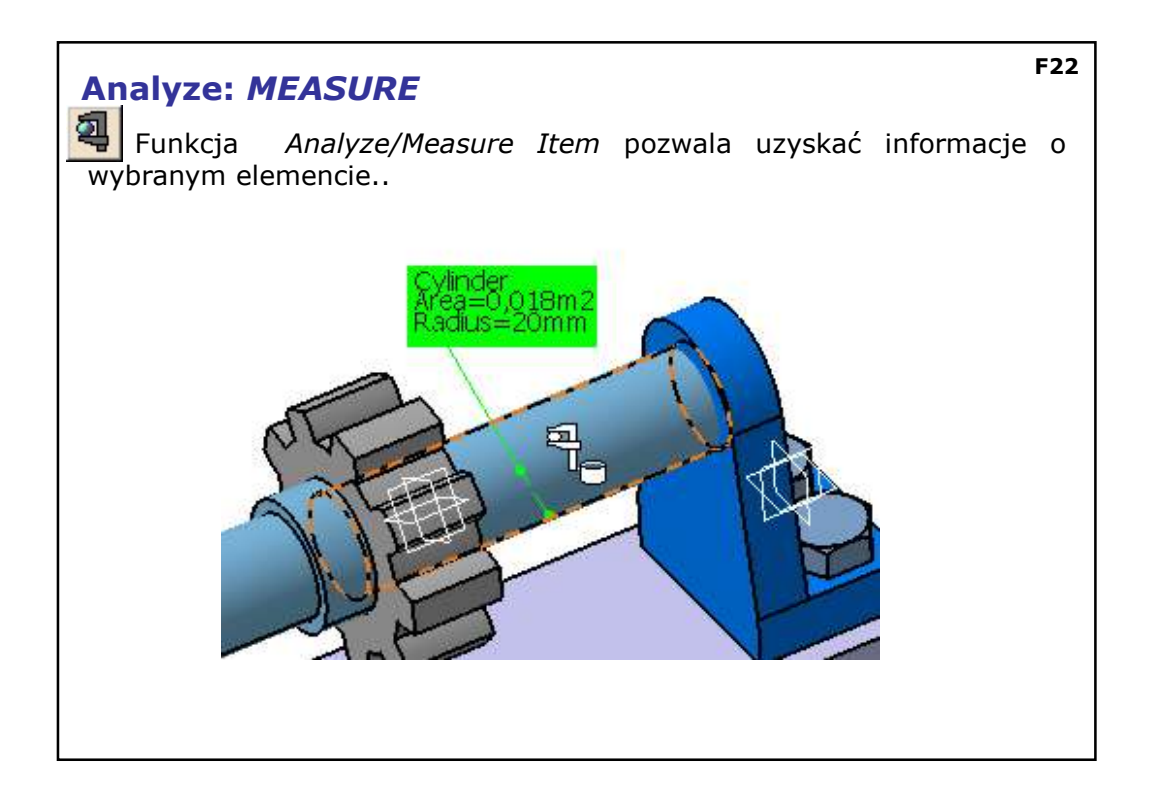

| Analyze: <i>MEASURE</i>                                                                                                    | F23       |
|----------------------------------------------------------------------------------------------------|-----------|
| Opcja Analyze/Measure Inertia pozwala zmierzy bezwładości wybranego elementu lub całego złożenia.                                                                                                    | ć momenty |
| Measure Inertia   Definition   Selection: Gear Assembly:   Result   Calculation mode: Exact   Type: Yolume   Caracteriskis   Caracteriskis   Careateriskis   Inertia / G   Inertia / G   Inertia / G   Inertia / G   Inertia / G   Inertia / G   Inertia / Acids System   Inertia / G   Inertia / Acids System   Inertia / Matrix / G   Ioxid (J055Kgxm2 Invg) (J17kgxm2 Invg) - 6,185kgxm2   Inertia / Acids System   Inertia / Acids System   Inertia / Acids System   Inerti | T         |

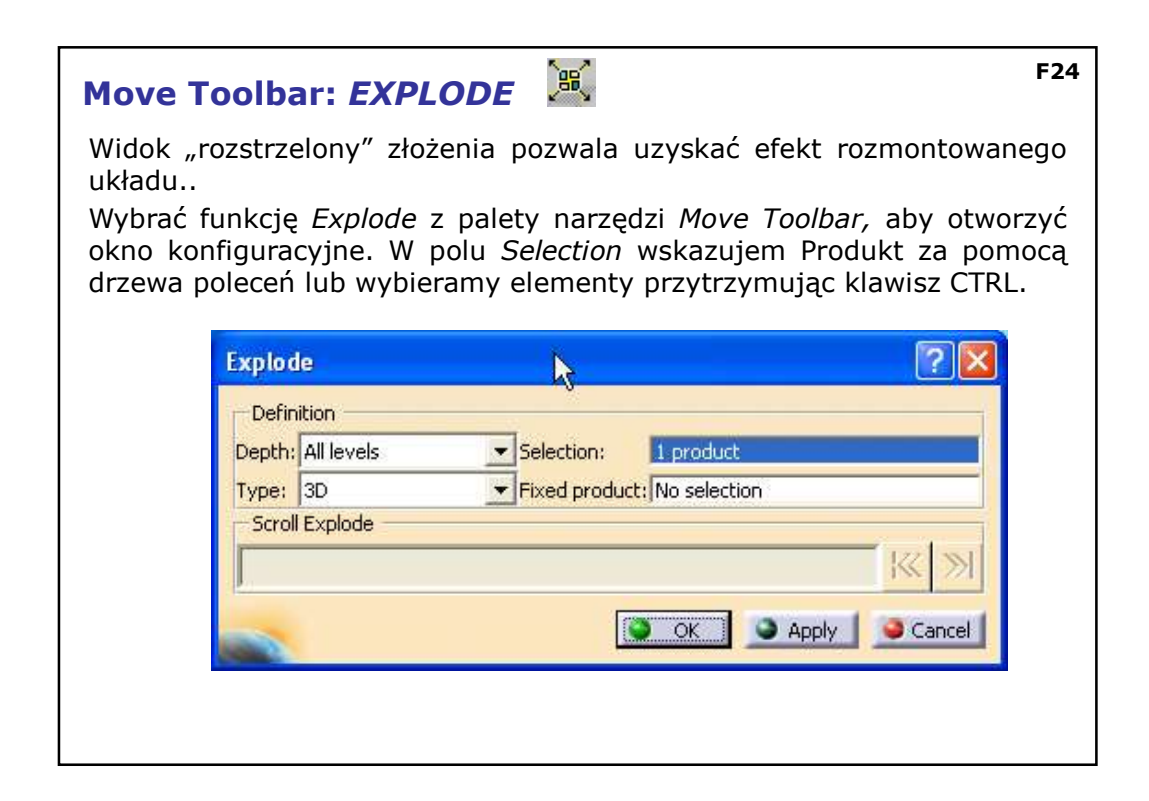

| Move                                   | Toolbar: EXPLODE                                                                                     |                                                                                               | F25 |
|----------------------------------------|----------------------------------------------------------------------------------------------------|-----------------------------------------------------------------------------------------------|-----|
| Pole De<br>Depth -<br>Type –<br>według | efinition:<br>- określa poziom "rozstrzele<br>sposób wykonania operac<br>więzów <i>Constrained</i> . | enia" dla podzespołów.<br>cji: przestrzennie <i>3D</i> , w płaszczyźnie <i>2D</i> lu          | ub  |
|                                        | Explode                                                                                              | Explode                                                                                       |     |
|                                        | Definition<br>Depth: First level<br>Type: First level<br>All levels<br>Scroll Explore                | ect Definition<br>Depth: First level Selection:<br>Type: 3D<br>Scroll 3D<br>2D<br>Constrained |     |

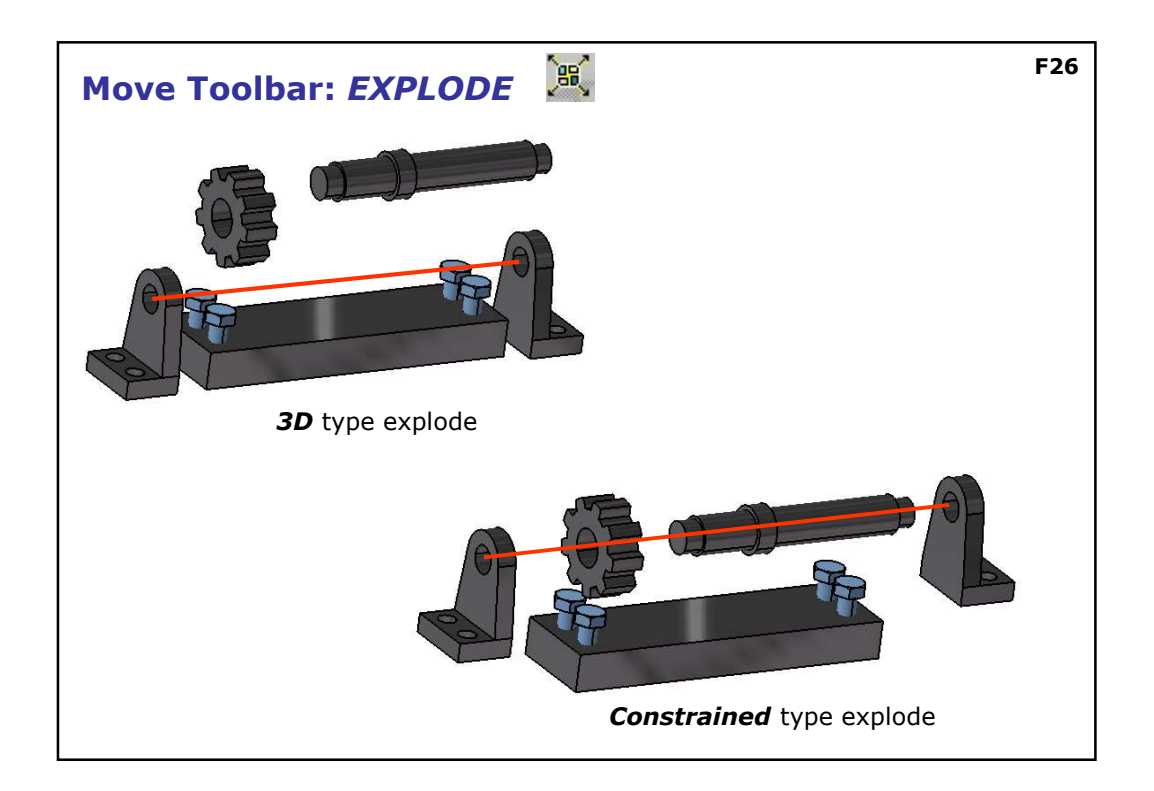